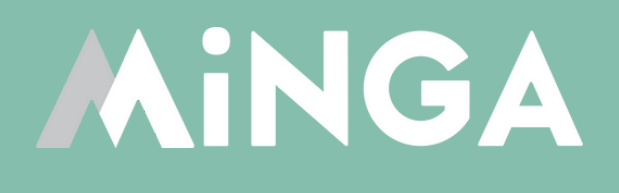

## Setting up Consequences & Automations in Minga

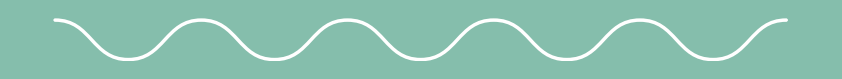

A quick guide for school administrators on setting up and reviewing consequences for students with Minga

**MINGA 7.0** 

|                            | — •               |             |  |
|----------------------------|-------------------|-------------|--|
| A                          | ssign Behavi      | ior ×       |  |
| Praise                     | Guidance          | Consequence |  |
| · *                        | Tardy Warning     |             |  |
| 0                          | 2nd Referral      |             |  |
| $\circ \star$              | Lunch Detention   |             |  |
| 0                          | 1st Referral      |             |  |
| $\bigcirc \textcircled{0}$ | After School Dete | ntion 1 Hr  |  |
|                            | Detention         | <b>&gt;</b> |  |
|                            | Counsellor Visit  |             |  |
|                            | Next              |             |  |
|                            | Back              |             |  |

## Setting up praise and guidance behaviors

To set up consequences and the automation of consequences in Minga you need to first create and review your school's praise and guidance behaviors.

Click on the guide below for instructions on creating and editing behaviors in Minga prior to setting up consequences.

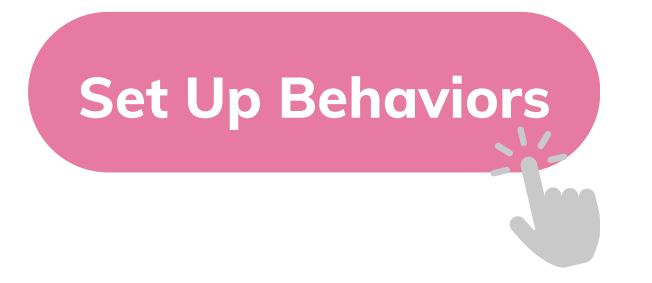

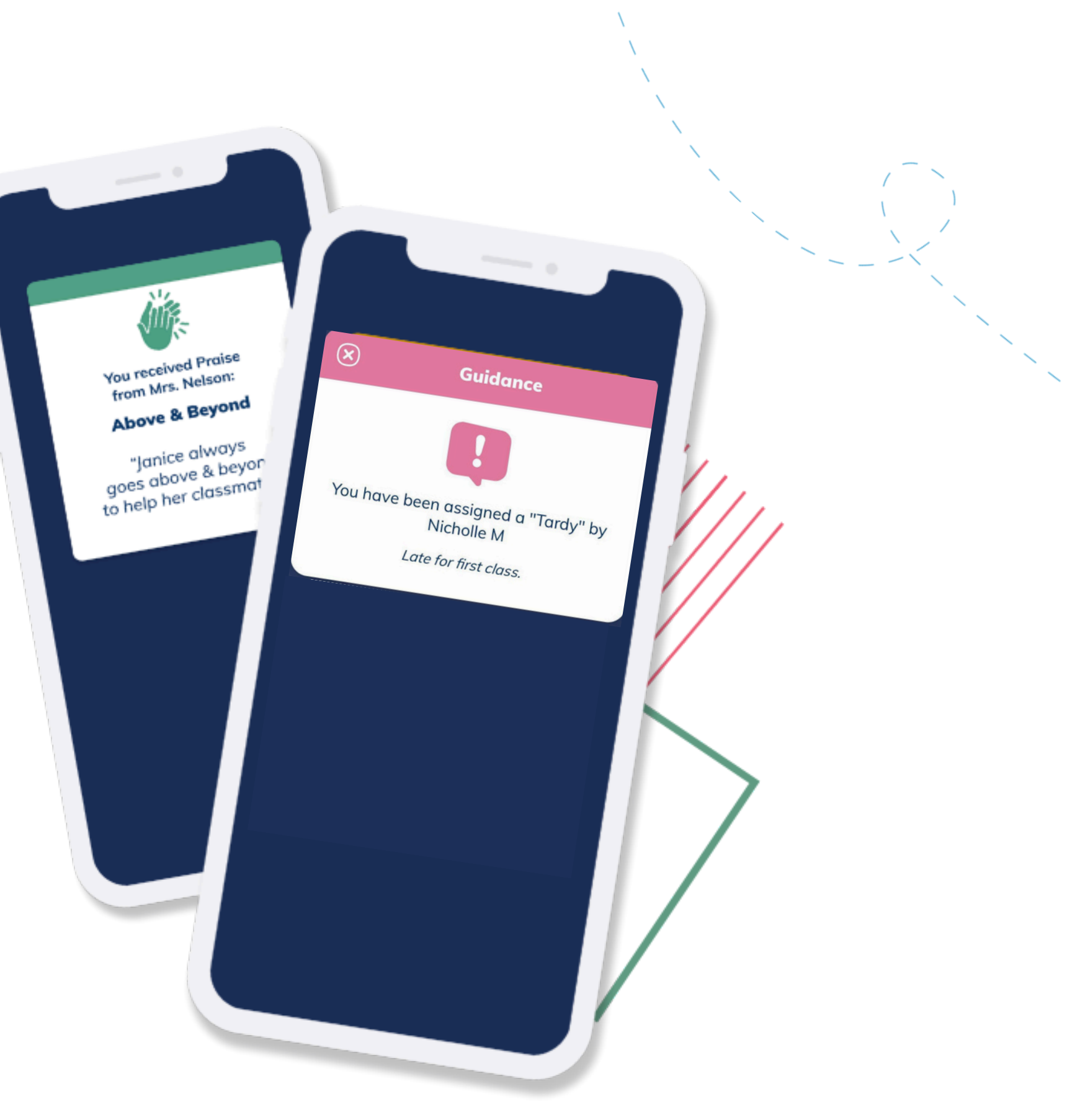

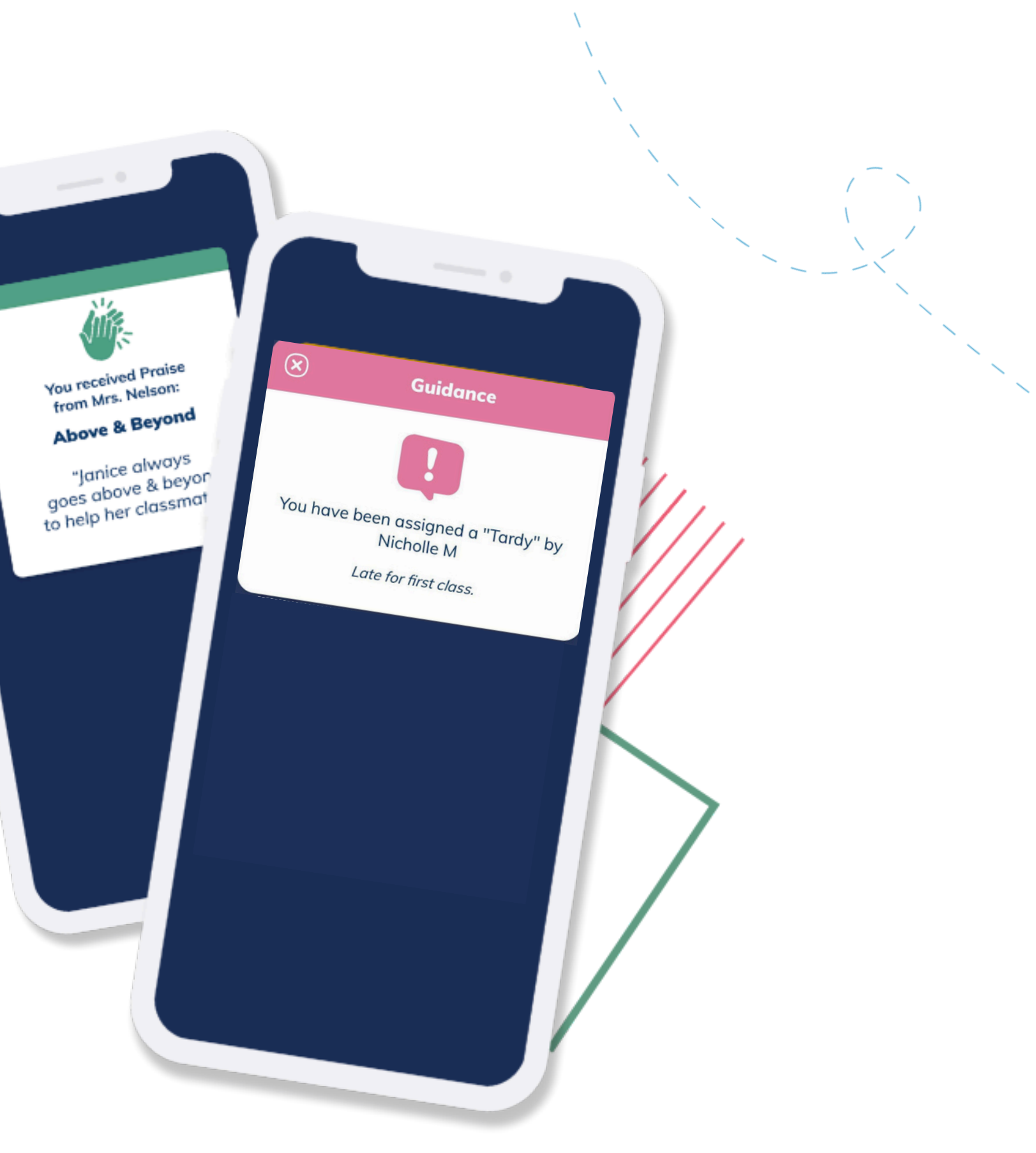

## Minga consequences supports students and staff

What are consequences in Minga?

Minga consequences allows you to reduce the administrative paperwork associated with your school's behaviour program by setting up rewards or disciplines that can be sent to a student or group of students.

These can be automated based on the number of assigned behaviours each student receives.

When a student receives a consequence, the system can be further configured to automatically send notifications to parents or administrative staff.

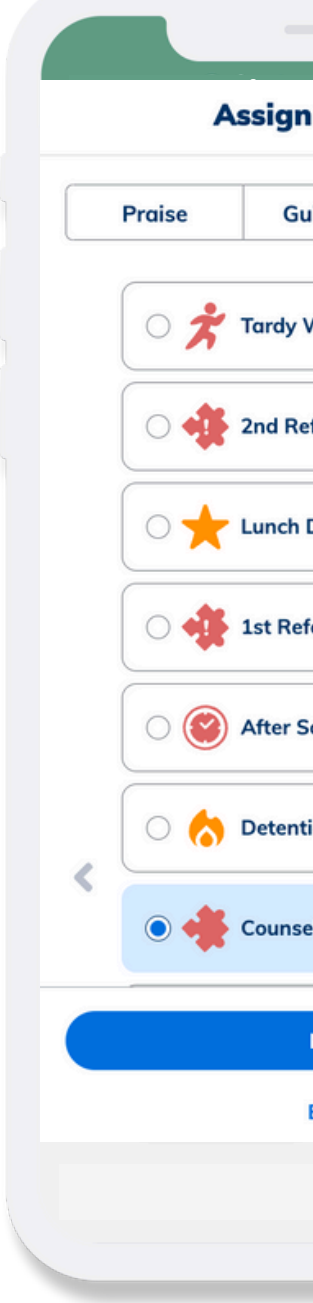

| - •          |            |      |   |
|--------------|------------|------|---|
| n Behavi     | or         | ×    | 1 |
| uidance      | Consequ    | ence |   |
| Warning      |            |      | 1 |
| eferral      |            |      |   |
| Detention    |            |      |   |
| ferral       |            |      |   |
| School Deter | ntion 1 Hr |      |   |
| tion         |            | ],   |   |
| ellor Visit  |            |      |   |
| Next         |            |      |   |
| Back         |            |      |   |
|              |            |      |   |
|              |            |      |   |

| Behaviors |           |         | Q 🗉        | ¢    |
|-----------|-----------|---------|------------|------|
| Dashboard | Behaviors | Consequ | ences      | Auto |
|           | April 9,  | 2024    |            |      |
| 🛃 Import  |           | C Refr  | esh Dashbo | ard  |
|           | Behav     | viors   | _          |      |
|           |           |         |            |      |
| <         | Tarc      | ły      |            | >    |
|           | 16        | 2       |            |      |
|           |           |         |            |      |
| C         | Consequ   | iences  |            |      |
| <         | Tardy W   | arning  |            | >    |
|           | 10        | 3       |            |      |
| e         | <b>i</b>  |         | •          | :    |

## **Consequences supports praise** and guidance behaviors

The automation of consequences in Minga enables a simple process which allows for the assignment of a behaviour or behaviors to result in a consequence.

Consequences can then be monitored within Behavior Manager to see if and when they are completed.

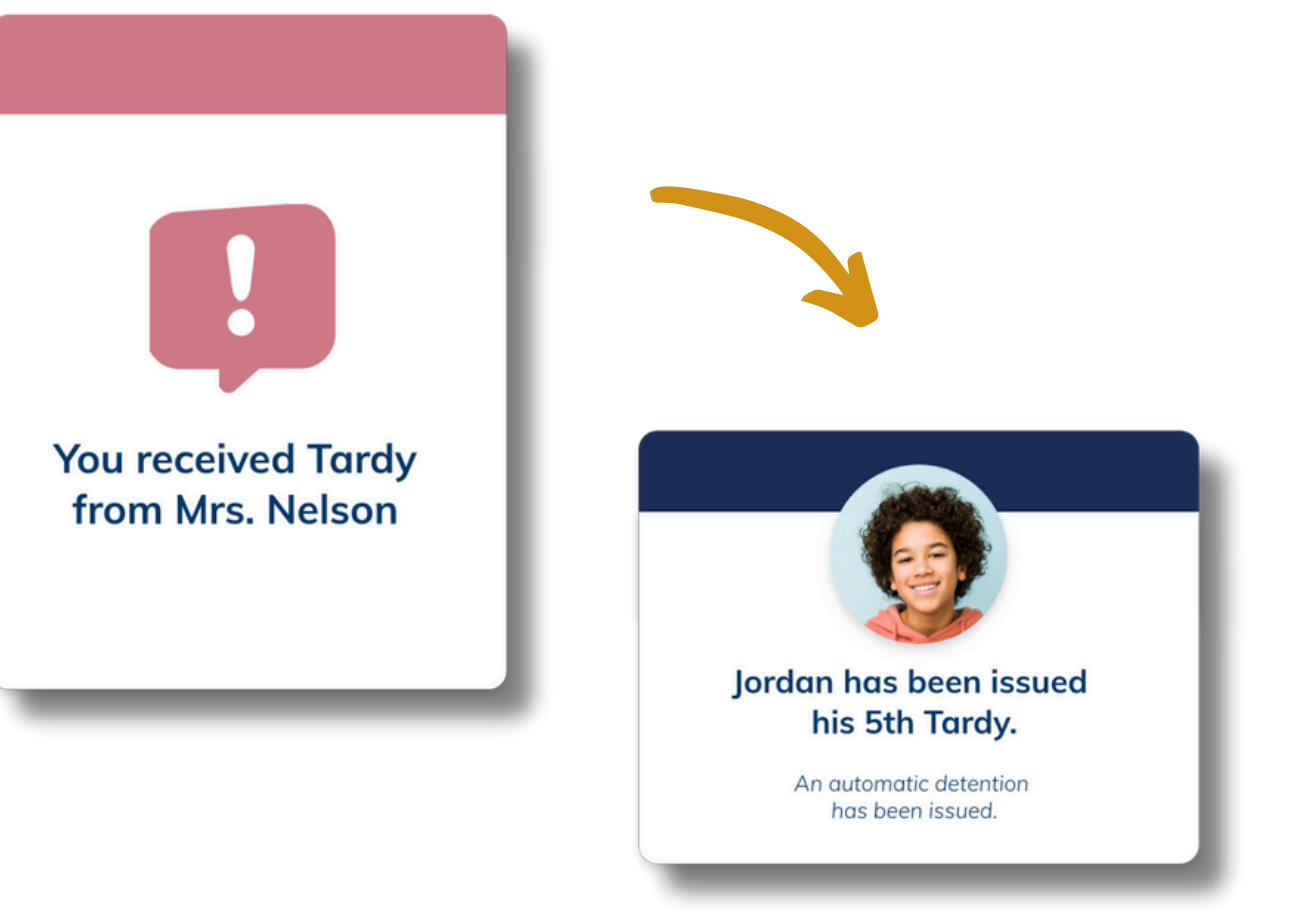

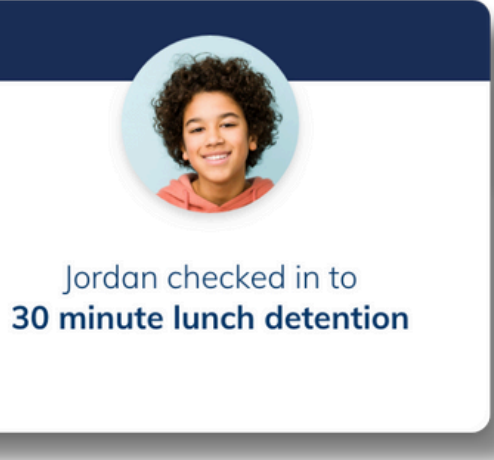

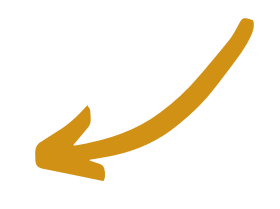

#### **Enable Consequences**

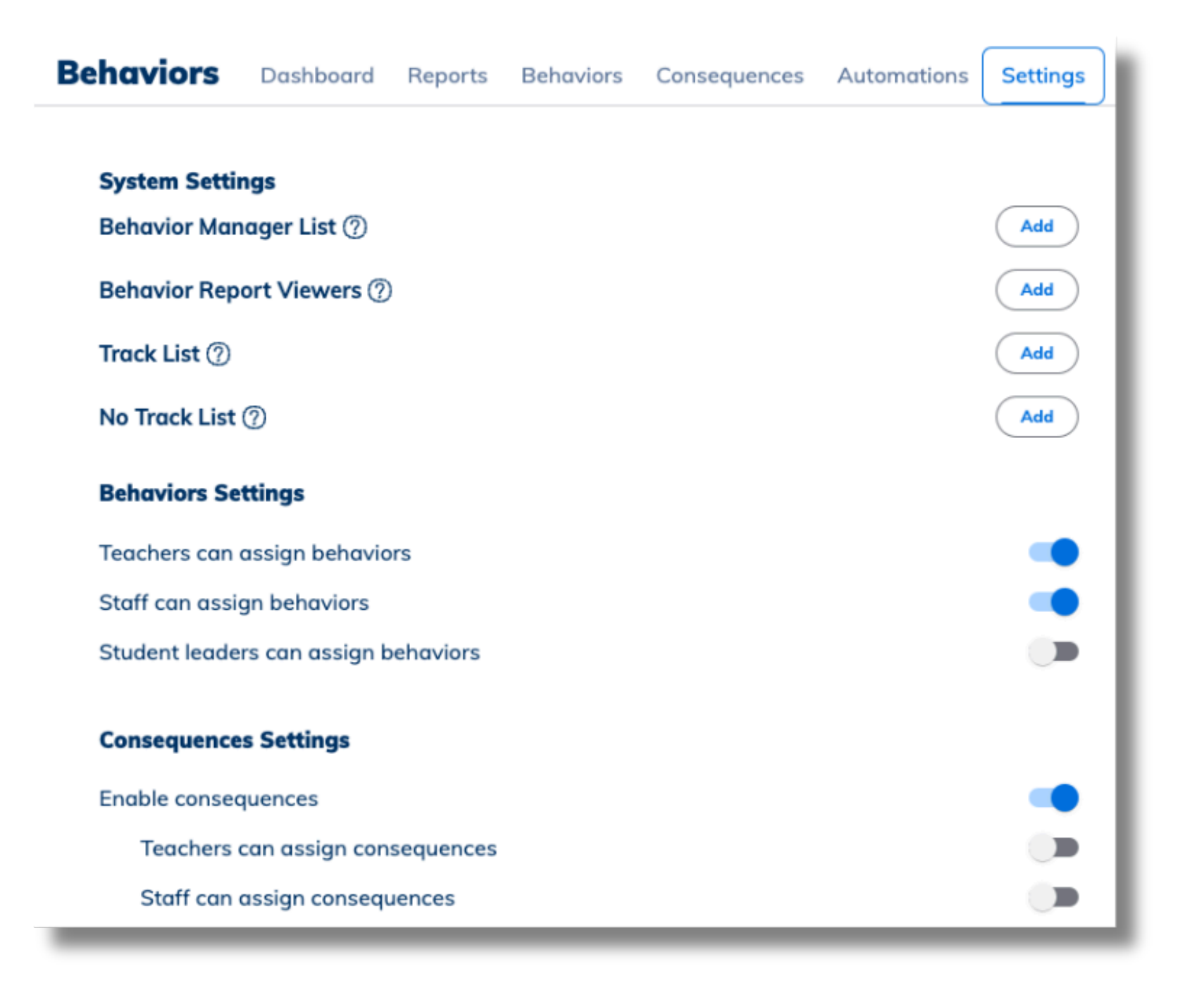

In Behaviors navigate to Settings.

First 'Enable consequences'.

Then choose if you want to enable the ability for Teachers and Staff to assign consequences and toggle on accordingly.

Owners and Managers can assign consequences by default.

When this is enabled, those roles will be able to view Behavior Tools from within My Tools to send a Consequence to a student or group of students.

Minga's best practice is to primarily have automations generating consequences.

#### **Create custom consequences**

Consequences in Minga allow you to set up custom rewards or disciplines to be able to be assigned to a student.

- Click the Consequences tab > 'Create Consequence'
- Choose a category of Praise or Guidance.
- Name the Consequence.
- Select the consequence type (eg. warning or detention).
- Give a description (describes the consequence internally).
- Enable due date (for Detentions, consequences will have to be completed in Minga when selected).
- Choose if you want to escalate the consequence.
- Decide if you want the consequence to automatically assign or remove a sticker.
- Choose icons, color and if you want to add points.
- Choose if you want to notify a parent or admin and toggle on.
- Set status to ACTIVE.

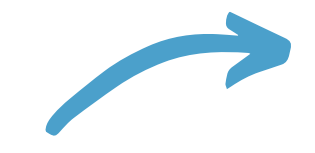

| Create Consequence                                                                     | ×   |     |
|----------------------------------------------------------------------------------------|-----|-----|
| Praise                                                                                 |     |     |
| Consequence name                                                                       |     |     |
| - Type of consequence                                                                  |     |     |
| Detention                                                                              | × • |     |
| This type requires completion when assigned                                            |     |     |
| Internal description (optional)                                                        |     |     |
| Enable due date ⑦                                                                      | •   | - ' |
| lcon                                                                                   | * ~ |     |
| Icon color                                                                             |     |     |
| Points awarded or subtracted (optional)                                                | 0   |     |
| <b>Overdue action</b><br>Define what happens if a consequence is not completed on time |     |     |
| Enable action for overdue consequence                                                  |     |     |
| Additional consequence                                                                 |     |     |
| Escalate consequence<br>A new consequence will replace the overdue one                 |     |     |
| Consequence                                                                            | ~   |     |
| Enable due date for overdue escalated / additional consequence                         | 0   |     |
| Number of days to complete consequence 🕜                                               | 0   |     |
| Consequence restriction                                                                |     |     |
| Limit who can assign this consequence manually                                         | -   |     |
| Sticker                                                                                |     |     |
| Assign or remove sticker                                                               |     |     |
|                                                                                        |     |     |

#### **Set up custom Automation Groups**

Automations in Minga allow you to automate assigning consequences to a student based on the number of behaviors received.

- Click Automations tab > 'Create Automation Group'
- Choose a name for your new automation group
- Set a description (how the automation group is described internally).
- Choose the behaviour triggering the automation
- Reset counter automatically (optional)
  - Select dates representing new semesters or time frames your school uses to track behaviors as per your school policy
- Click Create

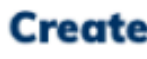

Tardy Policy

Behavior × Tardy X

 Frequence Custom

May 1, 20 Time —

02:14

Cancel

#### **Create Automation Group**

Automation group name (eg. Tardy Policy)

Internal description (optional

Students will receive these consequences automatically when assigned tardy behavi

#### **Behavior triggering automation**

#### Reset counter automatically

All students will be reset back to 0 for the behaviors triggering the automation

| y (option) - |               |                        |        |
|--------------|---------------|------------------------|--------|
| n            | ~             |                        |        |
| 024 ×        | Sep 1, 2024 × | Nov 1, 2024 X 🕂 Add da | te     |
| РМ           | O             |                        |        |
|              |               |                        | Create |

## **Add to Automation Groups**

- Click Add Automation in your Automation Group
- Choose a name for your new automation.
- Set a description (how the automation is described internally).
- Select behavior count threshold (how many times the behavior has to occur to trigger the automation. Corresponds with the step in your policy).
- Select the consequence you want to automatically assign.
- Toggle on send note to student and insert the variables.
- Select number of days to complete consequence (applicable for consequences that are detentions or referrals).

| Tardy Warning                                                                                            |                                            |
|----------------------------------------------------------------------------------------------------|--------------------------------------------|
| - Internal description (optional)                                                                        |                                            |
| Student is receiving a warning for being late.                                                           |                                            |
| Behavior count threshold<br>This automation will be triggered when this threshold is met                 | 1                                          |
| Consequence to assign                                                                                    |                                            |
| Tardy Warning                                                                                            | *                                          |
| Type: Warning                                                                                            |                                            |
| Send note to student                                                                                     |                                            |
| - Note to student                                                                                        |                                            |
| [Insert variables] *                                                                                     |                                            |
|                                                                                                    | Preview                                    |
| Number of days to complete consequence ⑦                                                                 | Preview 0                                  |
| Number of days to complete consequence ⑦<br>Repeat automation                                            | Preview<br>0                               |
| Number of days to complete consequence ⑦<br>Repeat automation<br>Repeat every                            | Preview<br>0<br>1 behavior                 |
| Number of days to complete consequence ⑦<br>Repeat automation<br>Repeat every<br>End                     | Preview<br>0<br>1 behavior                 |
| Number of days to complete consequence ⑦<br>Repeat automation<br>Repeat every<br>End<br>O Never          | Preview<br>0<br>1 behavior                 |
| Number of days to complete consequence ⑦<br>Repeat automation<br>Repeat every<br>End<br>Never<br>After   | Preview<br>0<br>1 behavior                 |
| Number of days to complete consequence ⑦<br>Repeat automation<br>Repeat every<br>End<br>Never<br>O Never | Preview<br>0<br>1 behavior<br>2 occurences |

#### **STEP 4**

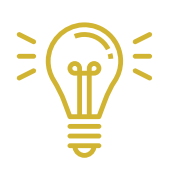

Repeat automation if you want to repeat this for multiple steps in your discipline policy.

> In this example a student will receive a tardy warning for their 1st and 2nd assigned tardy.

## **Complete Steps**

- Add other Automations in your Automation Group as needed.
- Each Automation should match the steps in your discipline policy.
- Repeat for other behaviors as needed. Eg. Cell Phone or Hall Passes.

| Tardy Policy                           | /              |
|----------------------------------------|----------------|
| Tardy Warning 📌 Tardy Warning          |                |
| Lunch Detention + Lunch Detention 3 4  |                |
| After School Detention                 |                |
| Saturday School 4 Saturday School      |                |
| In School Suspension 4 Referral<br>8 9 |                |
|                                        | Add automation |

#### Send customized notification emails to parents

| Behaviors Dashboard Repo | rts Behaviors Consequence | es Automations Settings |                 |                                                |
|--------------------------|---------------------------|-------------------------|-----------------|------------------------------------------------|
| 📮 Praise                 | Edit Active               | 🥵 Guidance              | Create Behavior |                                                |
| Above & Beyond           | / 🐽                       | Cell Phone              | / •             | Behavior restriction                           |
| S Effort                 | / 🔹                       | ★ Dress Code Violation  | / •             | Limit who can assign this beha                 |
| Excellence               | / 🔹                       | Foul Language           |                 | Notification                                   |
| 📌 Fast Learner           | / 🔹                       | Eanguage                |                 | Send Parent Email                              |
| ♥ Helpful                | / 🔹                       | No Hall Pass            | / •             | NO REPLY: \${firstName} \${la                  |
| C Kindness               | / 🔹                       | 📌 No Running            | /               | B I 🤊 🗄 📰 Nor                                  |
|                          | -                         | -                       |                 | Hello, your child \${firstNan<br>\${mingaName} |

Admins have the ability to customize the email notifications that are sent to parents. This allows schools to add relevant information, ensuring enhanced communication and clarity.

Customized notification emails to parents can be created for both behaviors and consequences.

parents will look like in their inbox.

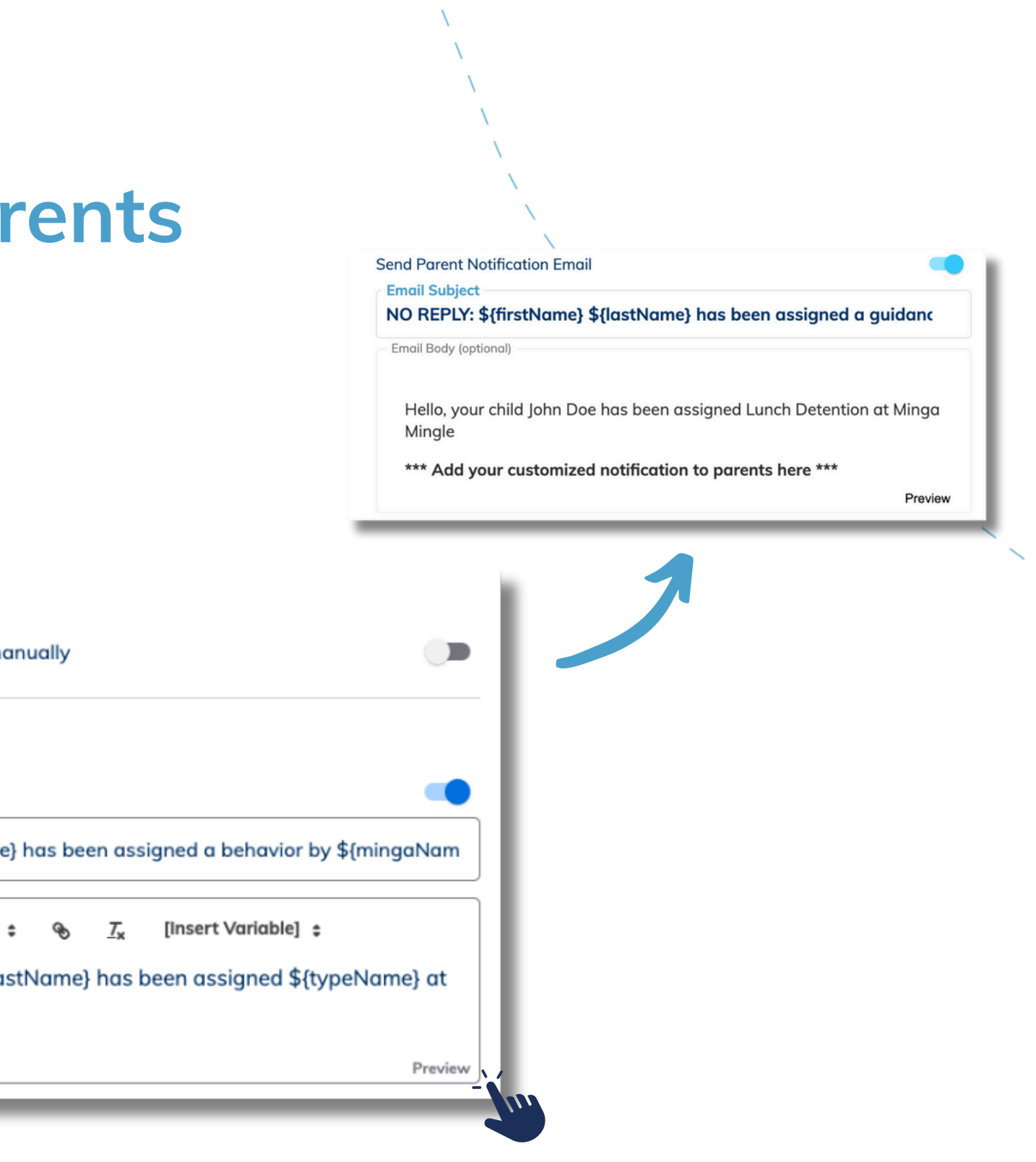

- The 'Preview' button allows admins to see what the email to
- There is also a setting for sending an SMS message to parents.

# Assign behaviours to automatically send consequences to students

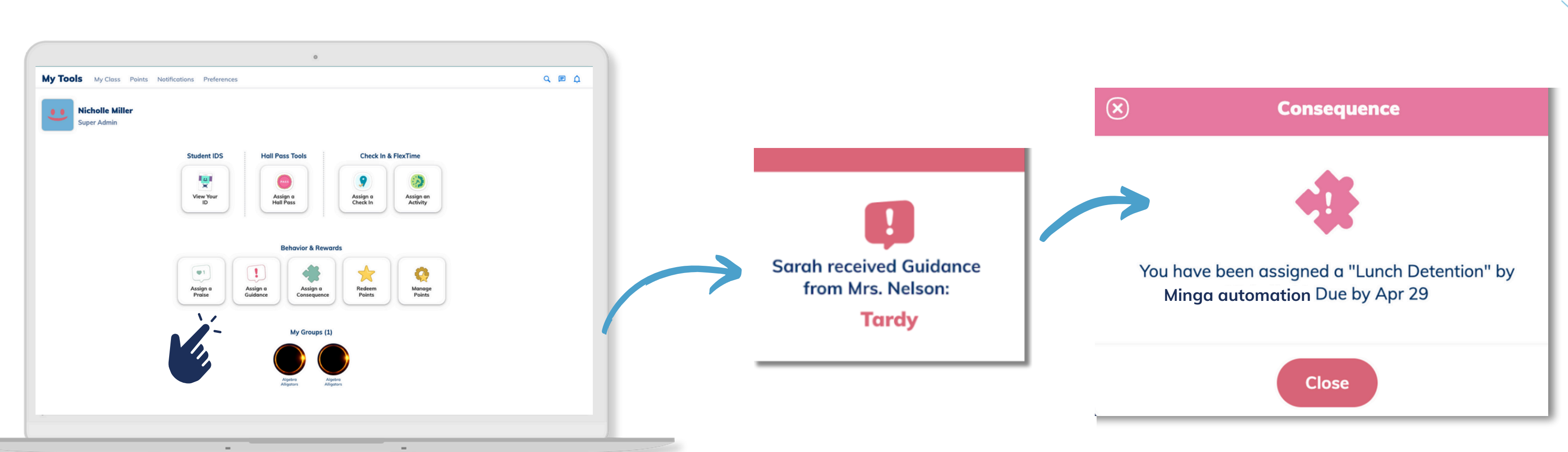

Go to My Tools in the Minga App.

Scroll down to Behavior Tools and select Praise or Guidance.

Tap on the chosen behavi

Write a message explaining why the student has receined the Praise or Guidance.

| ior. | The selected student(s) will    |
|------|---------------------------------|
|      | receive a notification with the |
| ing  | consequence issued and any      |
| ived | notes added.                    |

#### **Review and complete consequences**

| s | elect all 41 results | <ul> <li>Mark as completed</li> </ul> | III Delete |       |      |      |                             |                |          |              |                           |           |
|---|----------------------|---------------------------------------|------------|-------|------|------|-----------------------------|----------------|----------|--------------|---------------------------|-----------|
|   | Status               | Name                                  | ID Number  | Grade | Role | Note | Consequence name            | Consequence ID | Category | Туре         | Assigned by               | Source ID |
| ~ | Not completed        | Gabby Green                           | 111        | 11    | 5    |      | Detention                   | 375609         | Guidance | Detention    | Cell Phone Policy         | _         |
|   | Completed            | Gabby Green                           | 111        | 11    | s    |      | Warning                     | 375608         | Guidance | Warning      | Cell Phone Policy         | —         |
|   | Completed            | Gabby Green                           | 111        | 11    | S    |      | Warning                     | 375607         | Guidance | Warning      | Cell Phone Policy         | _         |
|   | Completed            | Gabby Green                           | 111        | 11    | 5    |      | Warning                     | 375606         | Guidance | Warning      | Cell Phone Policy         | —         |
|   | Completed            | Annie Aqua                            | 123456     | 11    | s    | _    | Served Lunch<br>Detention 1 | 374834         | Praise   | Notification | Served Lunch<br>Detention | _         |
|   | Completed            | Annie Aqua                            | 123456     | 11    | 5    | _    | Served Lunch<br>Detention 1 | 369010         | Praise   | Notification | Served Lunch<br>Detention | _         |
|   | Completed            | Annie Aqua                            | 123456     | 11    | s    | _    | Served Lunch<br>Detention 1 | 368999         | Praise   | Notification | Served Lunch<br>Detention | _         |
|   |                      |                                       |            |       |      |      | Served Lunch                |                |          |              | Served Lunch              |           |

Review a summary and status of your consequences in the **Reports** tab. Choose **'Consequence History'** and desired date range.

Here you can see all consequences and their status and mark detentions as 'Complete' once completed.

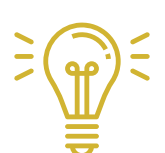

You can further filter the report by category type, consequence status and consequence type to monitor and streamline your behavior program.

Schedule a report

Export list

Column settings

#### **Review overdue consequences**

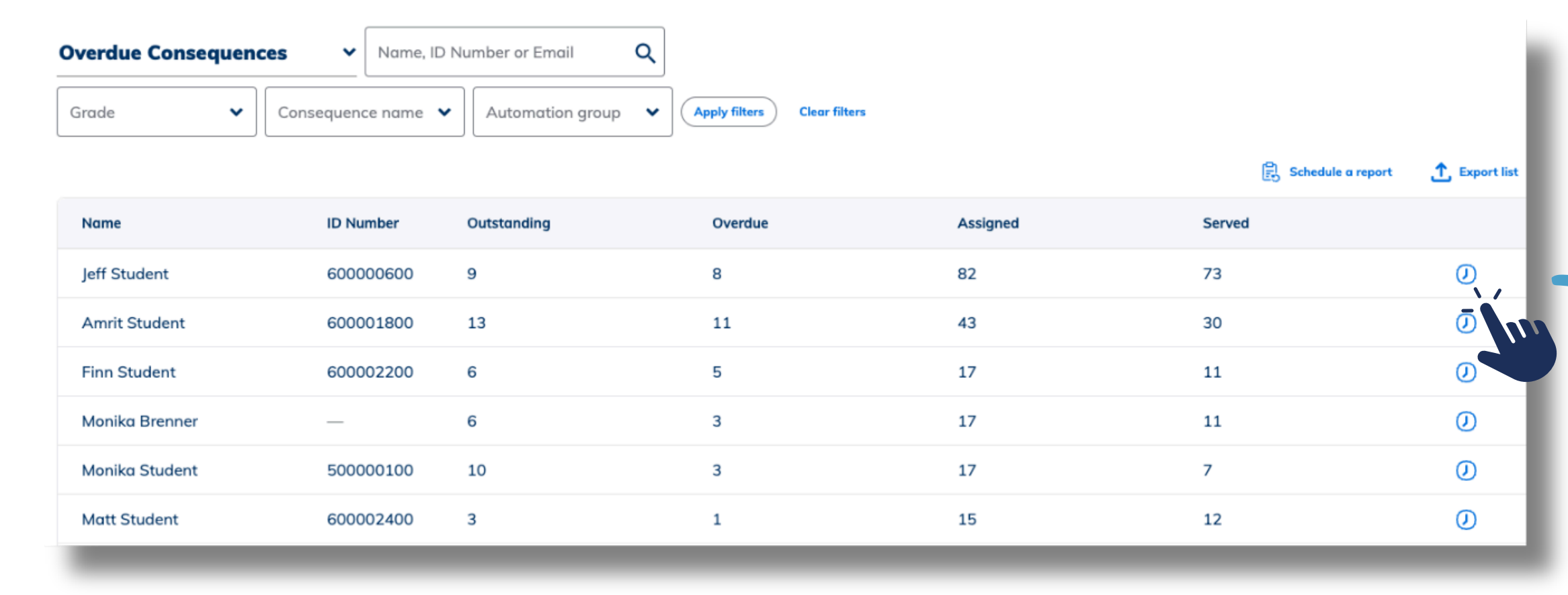

**≩**∰₹

You can generate CSVs for all of your consequence reports by clicking 'Export List'. You can then upload these along with your behavior reports in to your SIS system. Selecting 'Overdue Consequences' in the reports tab allows you to see all the students who have outstanding consequences.

Clicking the history icon allows you to generate a consequence history report filtered to that specific student.

# Reset behavior counting and students in automations

If you wish to reset the number of behaviors counted for an automation or reset a student currently in the automation workflow you can do so by clicking the **edit pencil** on the selected **automation group**.

#### **Manual automation counter reset**

Reset the behavior(s) count triggering the automations back to 0 or update to a specific value

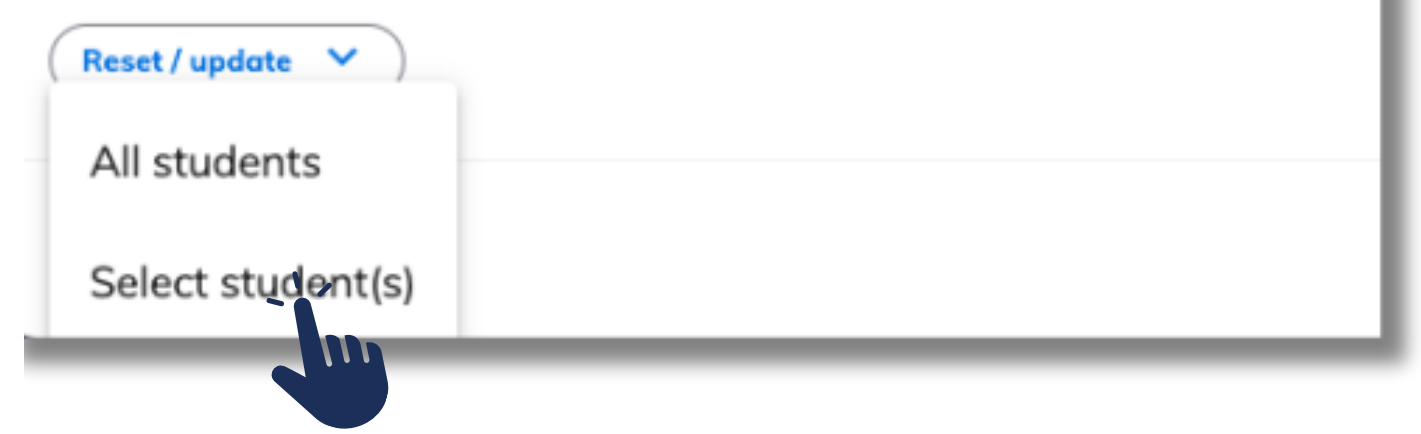

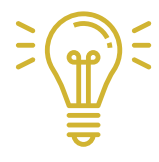

We recommend pulling the automation counter report and sorting from highest to lowest and then resetting the students back to zero as desired.

#### **Managing Tardies with Minga**

You can streamline and manage your school's tardies through behavior monitoring and automated consequences.

Minga allows for managing and reducing tardies with behavior mesauring, reporting, and automated notifications for parents and administrative staff.

Learn about how to manage your school's tardies through the Minga behavior monaager, automated hall passes and a centralized check in system by watching a recording of our tardy webinar at the link below!

**MiNGA Campus Management Platform** 

## Managing and Reducing With Minga

www.minga.io

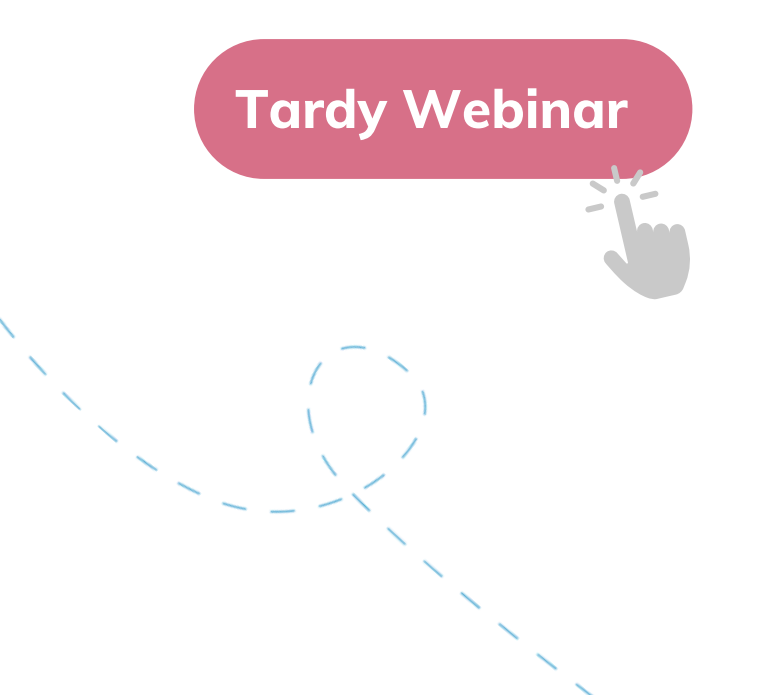

TARDIES

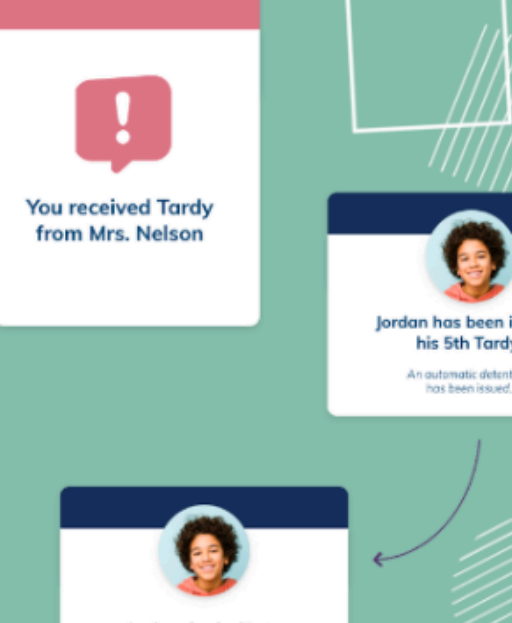

lordan checked in to 30 minute lunch deter

## **Minga Help Center**

For any other support you need when setting up and using your Minga, please visit our Help Center and the knowledge base.

We host weekly training sessions on Zoom which are a great opportunity to get specific questions addressed in person. We encourage you to attend!

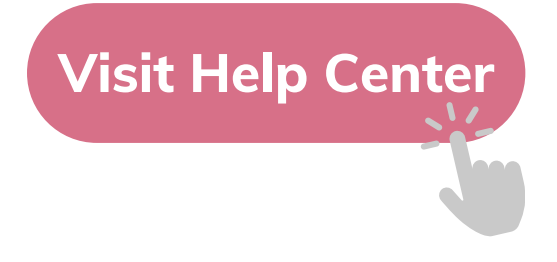

# MINGA HELP CENTER

Sign in to Minga at app.minga.io and click on the Help Center to access all resources;

-

- Video Tutorials
- PDF Guides
- Webinars
- Live Training Sessions

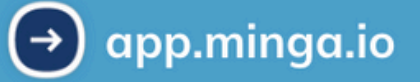

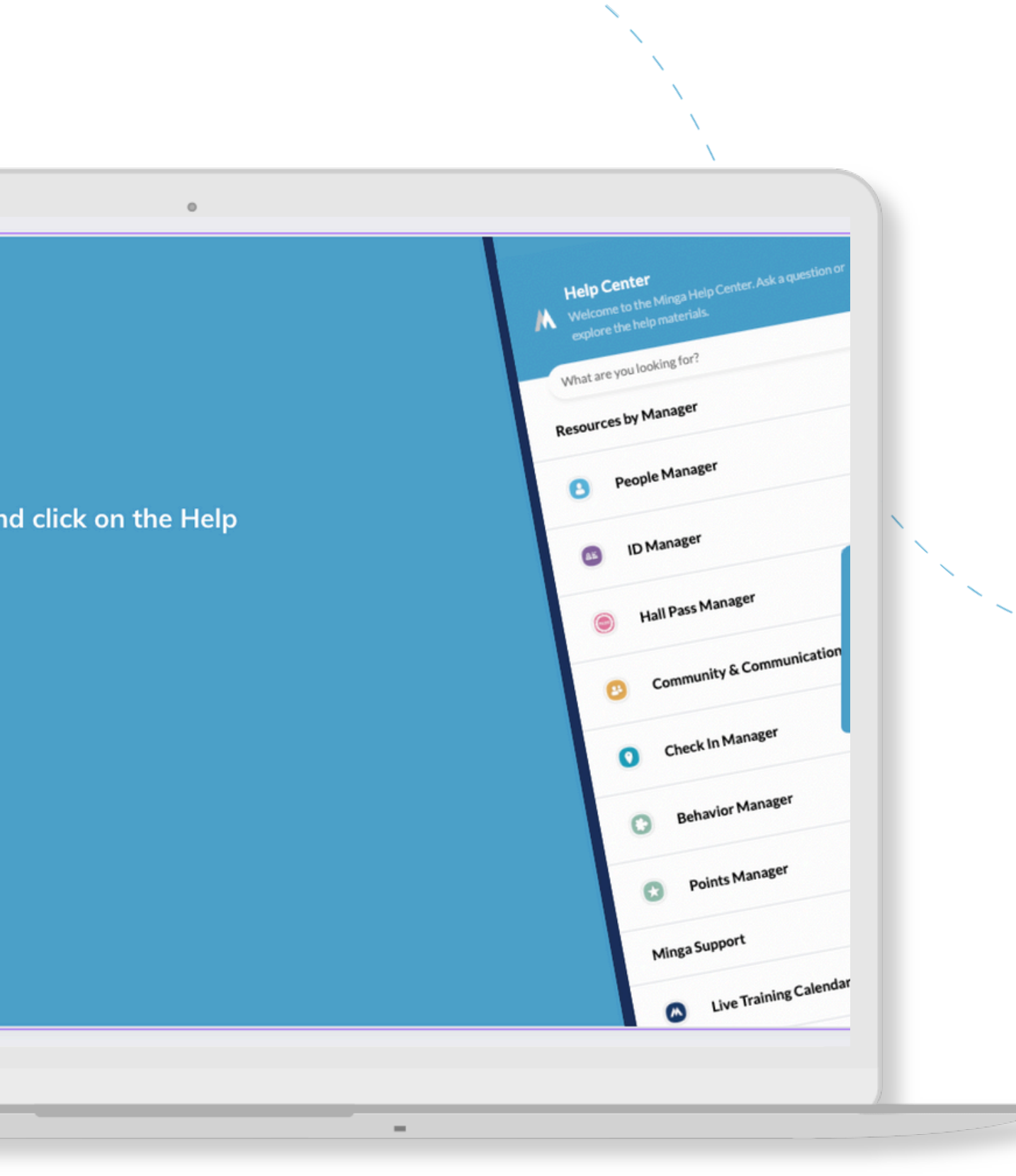